## Bağımsız ve Bağımlı Örneklemler İçin t-Testi Uygulamasında Statistica Paket Programının Kullanılması

**Fikret YARCI** 

#### U.Ü. Eğitim Fakültesi Bilgisayar ve Öğretim Teknolojileri Eğitim Bölümü

### 1. GİRİŞ

Bilindiği gibi hipotez kontrolleri uygulamalı istatistiğin temel ilgi alanlarından biridir. Örneklemlerden elde ettiğimiz çeşitli istatistiklerin karşılaştırılması ve geldikleri popülasyonlar hakkında karar verilmesi bu yöntemlerle yapılmaktadır.

Günümüzde hipotez kontrolleri ve diğer istatistiksel analizler için geliştirilmiş çok kullanışlı paket programların bulunduğunu biliyoruz. "STATISTICA" paket programı da bunlardan biridir. Bu çalışmada t-testi uygulamalarında Statistica paket programının nasıl kullanılacağı adım adım açıklanmıştır.

2. T-Testi Uygulamasında Statistica Paket Programının Kullanılması

#### 2.1. Bağımsız Örneklemler İçin t-testi Uygulaması

Uygulamada ilk olarak Statistica programının Basic Statistics and Tables modülü çalıştırılır. Bu modül çalıştırıldığında ekrana aşağıdaki gibi bir tablo gelir. Tablodaki kolonlar VAR1, VAR2,... şeklinde adlandırılmış olup, değişkenlere ait bilgilerin kaydedilmesi içindir. Burada "VAR", "VARIABLE" kelimesinin kısaltılmış şeklidir. Satırlar ise birer birer adlandırılmamış, sadece numaralanmıştır. Programda satırlara verilen genel ad "CASE" dir.

Bağımsız örneklemler için t-testi uygulamasında, her iki örnekleme ait veriler aynı kolona girilir. Örneklemleri belirten kodlar da başka bir kolona girilir. Bir örnek olmak üzere bunlar, aşağıdaki tabloda, sırasıyla, VAR1 ve VAR2 kolonlarına girilmiştir.

| 44  | TVARIA VARZ | 74R3                 | VAR                   | ATE S         | S VA                     | 86               | 7 7                                                                                                    | VARB.             | TVAR9                 | LYAR10             |
|-----|-------------|----------------------|-----------------------|---------------|--------------------------|------------------|----------------------------------------------------------------------------------------------------|-------------------|-----------------------|--------------------|
|     | 23 1        |                      |                       |               |                          | and and a second |                                                                                                    | 1                 |                       |                    |
| 1   | 25. 1       |                      |                       |               |                          |                  |                                                                                                    | 1                 |                       |                    |
| TE: | 1           |                      |                       | 1             |                          |                  |                                                                                                    |                   |                       |                    |
| 3   | 24. 1       | 1                    |                       |               |                          |                  |                                                                                                    |                   |                       | 1                  |
| 3   | 34' 1       | 1                    |                       |               |                          |                  |                                                                                                    |                   |                       | 1                  |
| 2   | 27 1        |                      |                       |               |                          |                  |                                                                                                    |                   |                       |                    |
| -   | 26 1        |                      |                       |               |                          |                  |                                                                                                    |                   |                       |                    |
| 19  | 201 1       | in the second second |                       | in the second |                          |                  |                                                                                                    |                   |                       |                    |
| -   |             |                      |                       |               | - 4 1 M.V.               | 0                |                                                                                                    |                   |                       |                    |
| -   | 33 1        |                      | Barrie 11             | 1 (           | 11 10 200 11             | 3.2              |                                                                                                    |                   |                       | 1                  |
| 닄   | 24 2        |                      |                       |               | ···· ··· ··· ··· ··· ··· |                  |                                                                                                    | The second second |                       |                    |
| 츾   | 121 2       | an april 1 and 1     |                       |               | 1 - 9 Serve              |                  | 14                                                                                                    |                   | * 4.4 ···· ···        | the second second  |
| 4   | 34 2        | 1                    |                       |               |                          |                  |                                                                                                    |                   |                       |                    |
| 5   | 38 2        |                      |                       |               |                          | P. 1             |                                                                                                    |                   |                       |                    |
| 6   | 29 2        |                      | and the second second |               |                          |                  | • • •                                                                                                    | A.4               |                       |                    |
| 7   | 21 2        | 1.<br>               |                       |               | *** <b>****</b>          |                  | and a second second second second second second second second second second second second second second second |                   | and the second second | • 1 - 11 - 11-11-1 |
| 8   | 23. 2       | 1                    | 1                     |               | 1                        |                  |                                                                                                    |                   |                       |                    |
| 9   | 23 2        |                      | 1                     | 1             |                          |                  |                                                                                                    |                   |                       | 1 C.               |
| D   | 26 2        | ,                    | 1                     |               |                          |                  |                                                                                                    |                   |                       |                    |

Veriler girildikten sonra Analysis menüsünden t-test for independent samples komutu çalıştırılır. Bu komutun çalıştırılmasının ardından aşağıdaki ekran elde edilir.

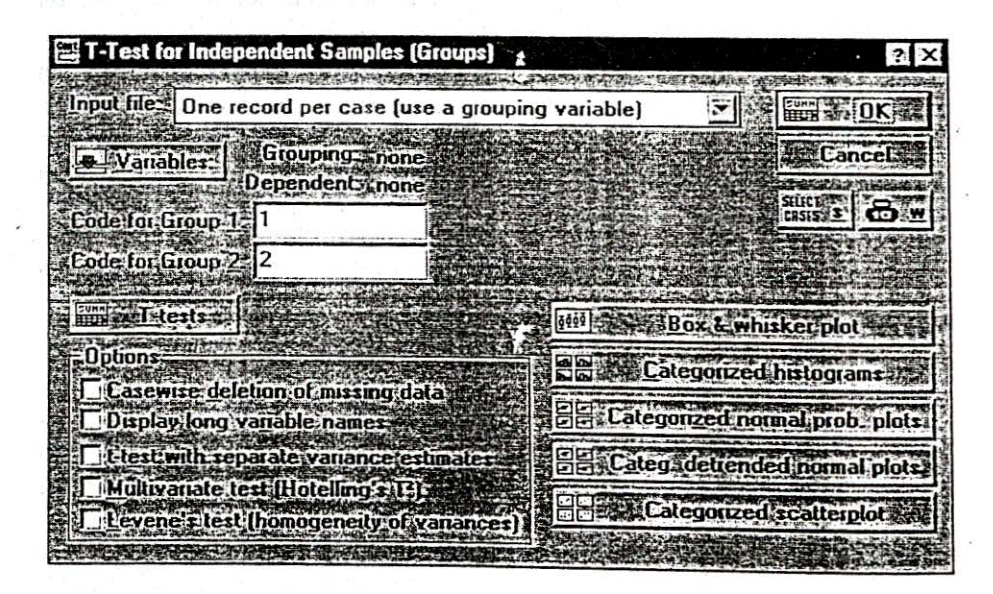

Bu ekrandan test edilecek değişkenleri seçmek üzere Variables butonuna tıklanır. Bu işlem yapılınca ekrana aşağıdaki görüntü gelir.

| Select one grouping variable and                                                                   | the dependent variables                                                                            | 2 X |
|----------------------------------------------------------------------------------------------------|----------------------------------------------------------------------------------------------------|-----|
| 1-VAR1<br>2-VAR2<br>3-VAR3<br>4-VAR4<br>5-VAR5<br>6-VAR6<br>7-VAR7<br>8-VAR8<br>9-VAR9<br>10-VAR10 | 1-VAR1<br>2-VAR2<br>3-VAR3<br>4-VAR4<br>5-VAR5<br>6-VAR6<br>7-VAR7<br>8-VAR8<br>9-VAR9<br>10-VAR10 |     |
| Select All Spread Zoom<br>Grouping variable:<br>2                                                  | Select All Spread Zoom<br>Dependent variables                                                      | ]   |

Bu ekranda grouping variable (gruplama değişkeni) olarak VAR2 ve dependent variables (bağımlı değişken) olarak da VAR1 seçilir. Sonra OK butonuna tıklanarak T-test for independent samples ekranına geri dönülür. Bu işlem sonunda Variables butonunun sağında aşağıda gösterdiği gibi Grouping: VAR2, Dependent: VAR1 ibareleri yer alır.

| T-Test for Independent Samples (Group:     |                                                                              | ? X              |
|--------------------------------------------|------------------------------------------------------------------------------|------------------|
| Input files. One record per case (use a gr | ouping variable}                                                             |                  |
| Grouping: VAR2                             |                                                                              | Cancelas         |
| Code for Group 1: 1                        | ible crick on the respective field - c<br>elect codes from the list of valid |                  |
| Code for Group 2 2                         | able values                                                                  |                  |
| Options                                    | Eategogzed                                                                   | sker plot        |
| Casewise deletion of missing data          | Categorzed non                                                               | mal prob. plots  |
| Elest with separate variance estimate      | 1. Est Categ. detrende                                                       | ed normal plots: |
| Levene : lest (homogeneily of variance     |                                                                              | scatterplot      |

Son olarak t testi sonuçlarına ulaşmak için **T-tests** butonuna tıklanır ve aşağıdaki tablo elde edilir.

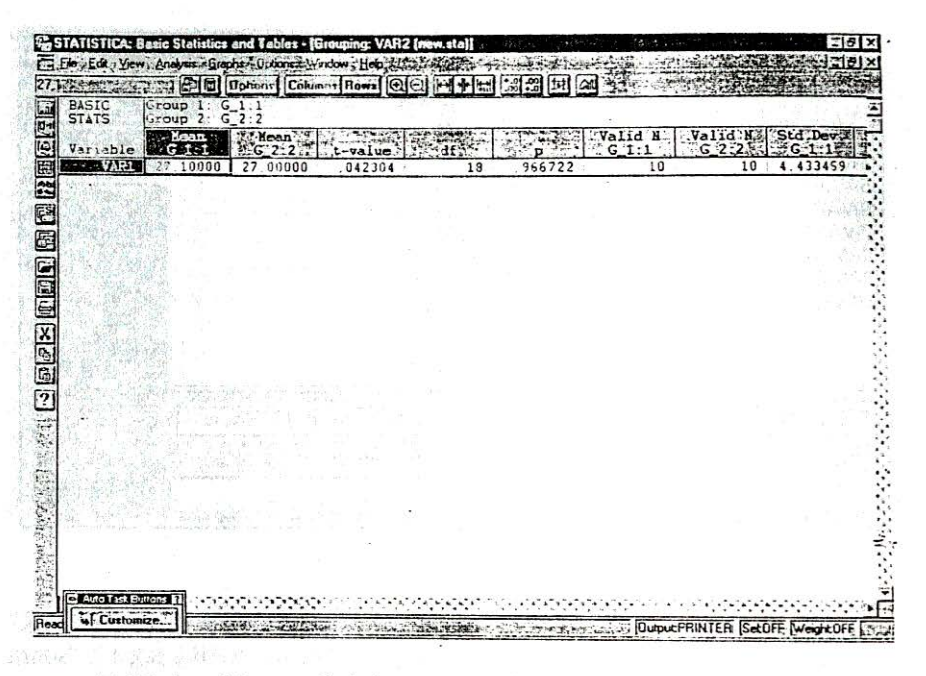

Tabloda Mean G-1:1 sütunundaki değer 1 nolu örneklemin ortalamasını, Mean G-2:2 sütunundaki değer de 2 nolu örneklemin ortalamasını göstermektedir. Hesaplanan t değeri t-value sütununda ver almaktadır. Bilindiği üzere test edilen hipotezin reddedilip edilemeyeceğine karar vermek için hesaplanan bu t değeri teorik dağılıştan elde edilen tablo değeri ile karşılaştırılır. Ancak Statistica paket programında hesaplanan t değerine karşılık gelen anlamlılık düzeyi de verildiğinden tablo değerine ihtiyaç duyulmamaktadır. Bu örnek için anlamlılık düzeyi p (=0.966) olarak hesaplanmıştır. Bu sonuç karşılaştırılan özellik bakımından "iki örneklem arasında fark yoktur" hipotezinin reddedilmeyeceğini gösterir. Bilindiği üzere genel kabul görmüş bir hipotezin reddedilebilmesi için p değerinin seçilen anlamlılık düzeyi a dan küçük olması gerekmektedir. Kural olmamakla beraber bu düzey genellikle 0.05 olarak seçilir. Hesaplanan p değeri de bununla karşılaştırılarak karar verilir.

# 2.2. Bağımlı Örneklemler İçin T-Testi Uygulaması

Kısım 2. 1. de de söz ettiğimiz gibi, bağımlı örneklemler için yapılacak t-Testi uygulamalarında da, ilk olarak **Statistica** programının **Basic Statistics and Tables** modülü çalıştırılır. Ekranda oluşan tabloda, birinci örnekleme ait veriler bir kolona (diyelim VAR1), ikinci örnekleme ait veriler de, başka bir kolona (diyelim VAR2) girilir. Bunlar örnek olarak aşağıdaki tabloda gösterilmiştir.

| ALIN | 1.14.14 | 172 GTag 1 | 25.1                   | 12-11-1 - E                                                                                                    | The Party of the |                   |                                       | STON OTHE               | A the new       |           |
|------|---------|------------|------------------------|----------------------------------------------------------------------------------------------------|------------------|-------------------|---------------------------------------|-------------------------|-----------------|-----------|
| R.   | VARI    | VAR2       | TARE VAR               | T T VA                                                                                                    | RS VAL           | VAR               | 7 VARB                                | VAR9-                   | VAR10           |           |
|      | 23      | 33         |                        |                                                                                                    |                  | Senieren Diktorik |                                       |                         |                 |           |
|      | 25      | 20         |                        |                                                                                                    |                  |                   |                                       |                         |                 | 1.1.1     |
| -    | 21      | 24         | 9 (1825 <b>8</b> ) - 9 |                                                                                                    | 0. (P-12)        | ากเสียงเหลือ      |                                       | Concerner of            | And Personality |           |
|      | 24      | 32         |                        | s 18110-18                                                                                                    |                  |                   | an estadore                           |                         |                 |           |
| 1    | 34      | 34         |                        | Condition of                                                                                                    | 194              | Trans the de      | 14. H                                 | - 10 K                  | 11-1            | 199. A    |
| 1    | 27      | 38         |                        |                                                                                                    | 111.             | and and           | and the sector sector of              | a alarmana              | and Burn        | States !! |
| 1    | 26      | 29         |                        | -                                                                                                    |                  |                   |                                       |                         |                 |           |
| -    | 26      | 21         |                        | 1                                                                                                    |                  |                   |                                       |                         |                 | 3 N 10    |
| Ξ_   | 32      | 23         |                        |                                                                                                    |                  | and Constrained   |                                       |                         |                 |           |
| 0    | 32      | 23         |                        |                                                                                                    |                  |                   |                                       |                         |                 |           |
| 1    | 43      | 26         |                        | and the second second s | 1. 1             |                   | and in Lines                          | an and an               |                 | 2         |
| 2    | 56      | 34         | and marine a           |                                                                                                    | in a series      |                   |                                       | 1995 - Tay              | and sealing     | 1.1       |
| 3    | 34      | 54         |                        |                                                                                                    |                  | 60 141 143        |                                       | an attain               |                 | al alloc  |
| 4    | 43      | 32         |                        |                                                                                                    | . Same           | لمعادر الرادية    | in Diseased                           | in the second           | - in the        | 4         |
| 5    | 33      | 43         |                        |                                                                                                    |                  |                   | · · · · · · · · · · · · · · · · · · · | were how news           | in an and       |           |
| 5    | 23      | 54         |                        |                                                                                                    |                  |                   | the states                            |                         |                 | 1         |
| 4    | 43      | 12         |                        |                                                                                                    |                  |                   |                                       |                         |                 | Sec. 1    |
| 8    |         | 23         | ····                   |                                                                                                    | terry superior   |                   |                                       |                         |                 |           |
| 2    | 33      |            |                        | فعجز بشدريه                                                                                                    |                  |                   | a qua disanan                         |                         | i de galeiro    |           |
| U    | 33      |            |                        |                                                                                                    |                  |                   |                                       | a series and the series |                 | 1         |
|      |         |            |                        |                                                                                                    |                  |                   |                                       |                         |                 |           |
|      |         |            |                        |                                                                                                    |                  |                   |                                       |                         |                 |           |
|      |         |            |                        |                                                                                                    |                  |                   |                                       |                         |                 |           |
|      |         |            |                        |                                                                                                    |                  |                   |                                       |                         |                 |           |

Veriler girildikten sonra Analysis menüsünden t-test for dependent samples komutu çalıştırılır. Bu komutun çalıştırılmasının ardından aşağıdaki ekran elde edilir.

| CALLER GOVERNMENT               |                                                                                                    | - T                        | La la serie de la constance de la constance de |
|---------------------------------|----------------------------------------------------------------------------------------------------|----------------------------|----------------------------------------------------------------------------------------------------|
| Variables:                      | TANK AND A                                                                                                    |                            | COK -                                                                                                    |
| dependent of the are balling to | and the second second sec | S-1413-4                   |                                                                                                    |
| tist none 25.5                  | 1.1.1                                                                                                    |                            | Cancel 🔅                                                                                                    |
| Second list anone again         |                                                                                                    | a land a start             | als fight                                                                                                    |
| T-tests # 1000 #Bo              | x & whisker plots                                                                                                    |                            | SALET SALET                                                                                                    |
| Dienlau                         | 20.000-10 mil 2 ft at                                                                                                    | C Options                  | TARA BE WALLER BUT                                                                                                    |
| Har Strange                     | Construction of the second                                                                                                    | the section of the section | a strategy and the st                                                                                                    |
| Matrix of t-tests [mean         | ns, differences).                                                                                                    | Lasewise delet             | on of missing data                                                                                                    |
| • Detailed table of texu        | h                                                                                                    | Dienlay long ya            | riable names                                                                                                    |

Bu ekrandan test yapılacak değişkenleri seçmek üzere Variables butonuna tıklanır.

| Select one or two variable lists |                          | 2 × 1                 |
|----------------------------------|--------------------------|-----------------------|
| 1-VAR1                           | 1-VAR1                   |                       |
| 12-VAR2                          | 2-VAHZ                   |                       |
| IJ-VARJ                          | AVARA                    | Cancel                |
| SVAR5                            | 5-VAR5                   | and the second second |
| 6-VAR6                           | 6-VAR6                   |                       |
| 7-VAR7                           | 7-VAR7                   |                       |
| 8-VAR8                           | 8-VAR8                   | 0.125 5 5 5           |
| 9-VAR9                           | 9-VAR9                   |                       |
| 10-VAR10                         | 10-VAR10                 | C AND IN THE R.       |
|                                  | ALC: A REPORT AND A      |                       |
|                                  | ALC: NOT REPORT          |                       |
|                                  |                          | 2.14 7. 2 The 14      |
| Select All Spread Zoom           | Select All Spread        | Zoom                  |
| First variable list              | Second va. able list (or | otional): ,           |
| 1                                | 2                        |                       |

Bu ekranda, birinci örneklem verilerinin bulunduğu değişken VAR1 ve ikinci örneklem verilerinin bulunduğu değişken VAR2 işaretlenir. Bu işlemden sonra OK butonuna basılarak T-test for Dependent (Correlated) Samples ekranına dönülür.

| T-Test for Dependent (Correlated) Samples           | ? 🗙       |
|-----------------------------------------------------|-----------|
| se i → Yariables:                                   |           |
| First list: VAR1                                    | Cancel or |
| Er -I-tests Box & whisker plots                     |           |
| Display<br>C Matrix of t-tests (means; differences) | Options   |
| C Detailed table of results                         |           |

t testi sonuçlarını elde etmek için, bu ekranın ya OK ya da T-tests butonuna basılır. Bu işlem yapıldığında t testi sonuçlarını gösteren aşağıdaki tabloya ulaşılır.

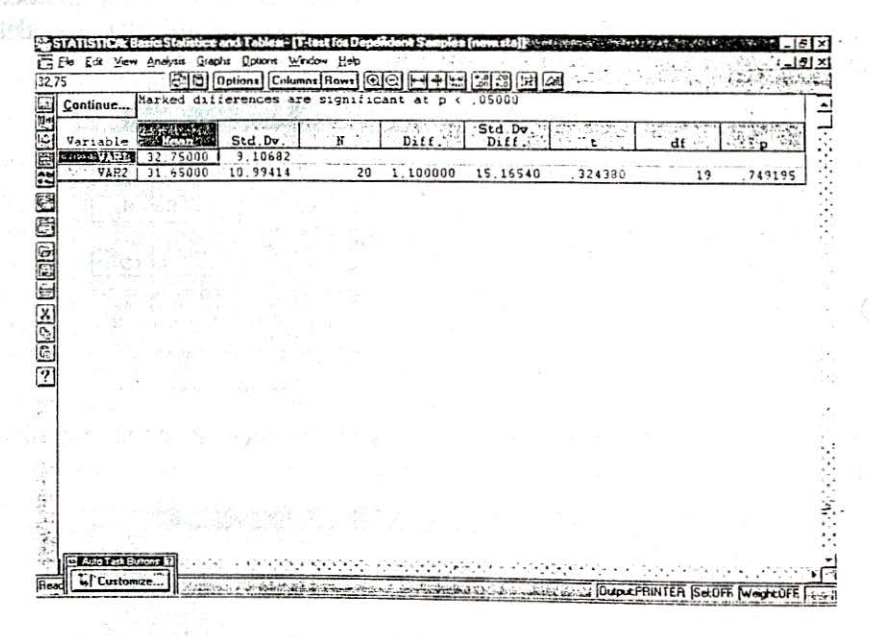

Tabloda Mean (ortalama) kolonu örneklemlerin ortalamalarını, Std. Dv. kolunu da örneklemlerin standart sapmalarını gösterir. t kolunu hesaplanan t değerini, df kolunu ise serbestlik derecesini verir. p kolunu, hesaplanan t değerine karşılık gelen anlam seviyesini göstermektedir. Bu örnek için hesaplanan t değeri 0,324, buna karşılık gelen p değeri de 0,749 olarak bulunmuştur. Sonuç olarak, karşılaştırılan özillik bakımından "örneklemler arasında fark yoktur" şeklinde kurulan hipotez reddedilememekte, geçerliliğini devam ettirmektedir.